## Actuaciones a llevar a cabo para actualizar la Maquina Virtual de Java

Primero se debe actualizar la versión de la Maquina Virtual de Java (JVM) a la versión 6 actualización 13 (1.6.0\_13-b03). Para realizar este paso se abre desde el Panel de Control -> Java

| 🗟 Panel de control              |                                                                                                    |                          |                       | _ 8 ×  |
|---------------------------------|----------------------------------------------------------------------------------------------------|--------------------------|-----------------------|--------|
| Archivo Edición Ver Eavoritos   | Herramientas Ayuda                                                                                                    |                          |                       |        |
| 🖛 Atrás 🔹 🔿 🔹 🔯 Búsque          | ida 🖓 Carpetas 🎯 🦉 🦉 🗙 🖄 🏢 🔹                                                                                                    |                          |                       |        |
| Dirección 🐼 Panel de control    |                                                                                                    |                          |                       | ▼ 🔗 Ir |
|                                 | Nombre 🔺                                                                                                    |                          | Comentario            |        |
|                                 | Actualizaciones automáticas                                                                                                    |                          | Configurar Window     |        |
|                                 | Agregar o guitar hardware                                                                                                    |                          | Instala, desinstala   |        |
| Panel de control                | Regar o quitar programas                                                                                                    |                          | Instala y quita prog  |        |
|                                 | Aplicaciones FNMT-RCM                                                                                                    |                          | Gestor de Aplicacio   |        |
| Java                            | 🔁 Conexiones de red y de acceso telefónico                                                                                                    |                          | Conecta a otros eq    |        |
| Panel de control de Java(TM)    | 🌍 Configuración regional                                                                                                    |                          | Personaliza la confi  |        |
| Windows Update                  | Correo                                                                                                    |                          | Perfiles de Microsof  |        |
| Soporte técnico de Windows 2000 | Escáneres y cámaras                                                                                                    |                          | Configura escánere    |        |
|                                 | Fecha y hora                                                                                                    |                          | Establece la informa  |        |
|                                 | Fuentes                                                                                                    |                          | Muestra y administr   |        |
|                                 | Gestión DNI electrónico                                                                                                    |                          | Gestor de Aplicacio   |        |
|                                 | Herramientas administrativas                                                                                                    |                          | Hace configuracion    |        |
|                                 | Impresoras                                                                                                    |                          | Agrega, quita y con   |        |
|                                 | Intel(R) GMA Driver                                                                                                    |                          | Controla las runcion  |        |
|                                 | Tablahar 1 2 1 12                                                                                                    |                          | Manei de controi de   |        |
|                                 | Multiator 1.3.1.9                                                                                                    |                          | Unitiator Control Pa  |        |
|                                 | Mouse                                                                                                    |                          | Personaliza la confi  |        |
|                                 | Onciones de accesibilidad                                                                                                    | JInitiator Control Panel | Personaliza las cara  |        |
|                                 | Gociones de carpeta                                                                                                    |                          | Personaliza archivo   |        |
|                                 | 👯 Opciones de energía                                                                                                    |                          | Configura los parám   |        |
|                                 | Opciones de Internet                                                                                                    |                          | Configura la conexi   |        |
|                                 | 🖲 Opciones de juego                                                                                                    |                          | Agrega, quita o ca    |        |
|                                 | Opciones de teléfono y módem                                                                                                    |                          | Configura sus regla   |        |
|                                 | 🛃 Pantalla                                                                                                    |                          | Personaliza el escrit |        |
|                                 | Q QuickTime                                                                                                    |                          | Permite configurar I  |        |
|                                 | 🗐 Realtek HD Sound Effect Manager                                                                                                    |                          | Realtek HD Audio C    |        |
|                                 | 🖳 Sistema                                                                                                    |                          | Proporciona informa   |        |
|                                 | Sonidos y multimedia                                                                                                    |                          | Asigna sonidos a su   |        |
|                                 | Tareas programadas                                                                                                    |                          | Programa tareas de    |        |
|                                 | Teclado                                                                                                    |                          | Personaliza la conti  |        |
|                                 | Suppose of the second second s |                          | Administra usuarios   |        |
|                                 |                                                                                                    |                          |                       |        |
|                                 |                                                                                                    |                          |                       |        |
|                                 |                                                                                                    |                          |                       |        |
|                                 |                                                                                                    |                          |                       |        |
|                                 |                                                                                                    |                          |                       |        |
|                                 |                                                                                                    |                          |                       |        |
|                                 |                                                                                                    |                          |                       |        |
|                                 |                                                                                                    |                          |                       |        |
|                                 |                                                                                                    |                          |                       |        |
|                                 |                                                                                                    |                          |                       |        |
|                                 |                                                                                                    |                          |                       |        |
| <u> </u>                        |                                                                                                    |                          |                       |        |
| Panel de control de Java(TM)    |                                                                                                    |                          |                       |        |

## Dentro de la ventana de Java.

| 🛃 Panel de control de Java                                                                                                    |  |  |  |
|----------------------------------------------------------------------------------------------------|--|--|--|
| General Actualización Java Seguridad Avanzado                                                                                                    |  |  |  |
| Acerca de                                                                                                    |  |  |  |
| Muestra información sobre la versión del Panel de control.                                                                                                    |  |  |  |
|                                                                                                    |  |  |  |
|                                                                                                    |  |  |  |
| Acerca de                                                                                                    |  |  |  |
|                                                                                                    |  |  |  |
| Configuración de red                                                                                                    |  |  |  |
| La configuración de red se utiliza cuando se establece la conexión con Internet.<br>Java utilizará la configuración de red del navegador de forma predeterninada.<br>Esta configuración sólo debe ser modificada por usuarios con conocimientos<br>avanzados. |  |  |  |
|                                                                                                    |  |  |  |
| Configuración de red                                                                                                    |  |  |  |
| Archivos temporales de Internet                                                                                                    |  |  |  |
| Los archivos utilizados en las aplicaciones de Java se guardan en una carpeta<br>especial para acelerar su ejecución posterior. Sólo los usuarios con conocimientos<br>avanzados deberían borrar archivos o modificar esta configuración.                     |  |  |  |
|                                                                                                    |  |  |  |
| ConfiguraciónVer                                                                                                    |  |  |  |
| Aceptar Cancelar Aglicar                                                                                                    |  |  |  |

En la pestaña Actualización, se pulsa el botón Actualizar ahora.

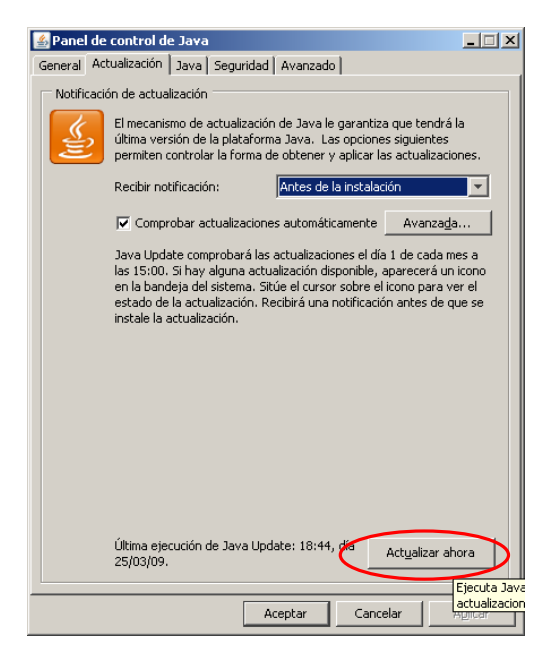

También se puede actualizar desde la pagina de Sun Microsystems (<u>http://www.java.com/es/download/manual.jsp</u>)

Una vez actualizada la JVM, se debe volver al Panel de Control de Windows, en el icono de Java. Y se debe arrancar de nuevo el Panel de Control de Java.

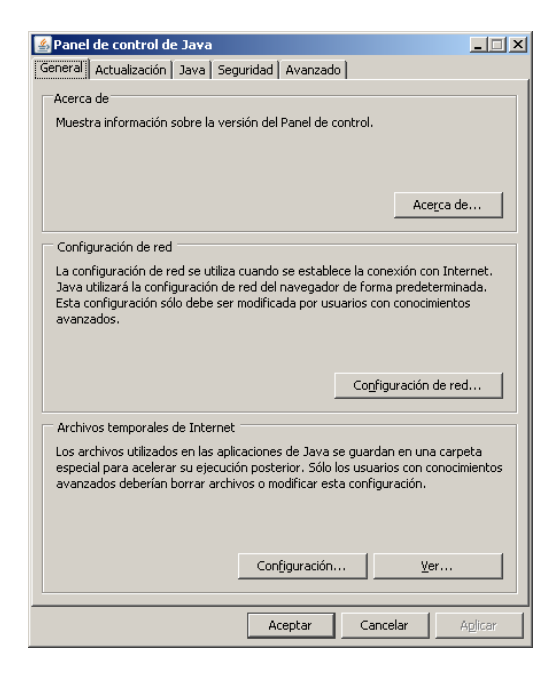

Lo siguiente a realizar es el borrado de los Archivos temporales de internet (Caché). Para realizar esto dentro de la pestaña General, en la parte de "Archivos temporales de internet" se pulsa el botón Configuración.

| 🕌 Panel de control de Java                                                                                                    |                                                                                         |  |
|----------------------------------------------------------------------------------------------------|-----------------------------------------------------------------------------------------|--|
| General Actualización Java Seguridad Avanzad                                                                                                    | 0                                                                                       |  |
| Acerca de                                                                                                    |                                                                                         |  |
| Muestra información sobre la versión del Panel de o                                                                                                    | control.                                                                                |  |
|                                                                                                    | Acerca de                                                                               |  |
| Configuración de red                                                                                                    |                                                                                         |  |
| La configuración de red se utiliza cuando se estable<br>Java utilizar la configuración de red del navegado<br>Esta configuración sólo debe ser modificada por us<br>avanzados.                                                                                               | ece la conexión con Internet.<br>r de forma predeterminada.<br>uarios con conocimientos |  |
|                                                                                                    | Configuración de red                                                                    |  |
| Archivos temporales de Internet<br>Los archivos utilizados en las aplicaciones de Java se guardan en una carpeta<br>especial para acelerar su ejecución posterior. Sólo los usuarios con conocimientos<br>avanzados deberían borrar archivos o modificar esta configuración. |                                                                                         |  |
| Configuración                                                                                                    | <u>V</u> er                                                                             |  |
| Aceptar                                                                                                    | Cancelar Aglicar                                                                        |  |

Se abrirá la siguiente ventana,

| Configuración de archivos temporales                                                      | × |
|-------------------------------------------------------------------------------------------|---|
| Conservar los archivos temporales en mi equipo                                            |   |
| - Ubicación                                                                               |   |
| Seleccione la ubicación en donde se guardan los archivos temporales:                      |   |
| Settings\maguinea\Datos de programa\Sun\Java\Deployment\cache Cambiar                     |   |
| Espacio en disco                                                                          |   |
| Seleccione el nivel de compresión de los archivos JAR: Ninguna                            |   |
| Establezca la cantidad de espacio en disco para el almacenamiento de archivos temporales: |   |
|                                                                                           |   |
| Borrar archivos Restaurar valores predeterminados                                         |   |
|                                                                                           |   |
| Aceptar Cancelar                                                                          |   |

Se pulsará el botón "Borrar Archivos", que nos abrirá la siguiente ventana.

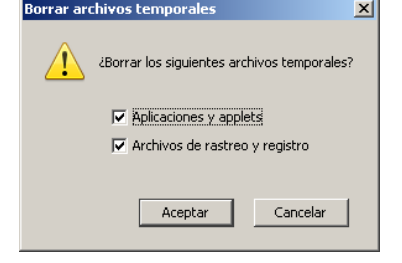

Marcaremos las casillas de verificación "Aplicaciones y applet" y "Archivos de rastreo y registro" tal y como muestra la figura anterior y pulsaremos Aceptar.

Una vez borrados los archivos temporales, en la ventana de Configuración de archivos temporales se pulsará Aceptar. Y nos llevará de nuevo al panel de control de Java.

| 🖆 Panel de control de Java                                                                                                    |  |  |
|----------------------------------------------------------------------------------------------------|--|--|
| General Actualización Java Seguridad Avanzado                                                                                                    |  |  |
| Acerca de<br>Muestra información sobre la versión del Panel de control.                                                                                                    |  |  |
| Acerca de                                                                                                    |  |  |
| Configuración de red                                                                                                    |  |  |
| La configuración de red se utiliza cuando se establece la conexión con Internet.<br>Java utilizará la configuración de red del navegador de forma predeterminada.<br>Esta configuración sólo debe ser modificada por usuarios con conocimientos<br>avanzados. |  |  |
| Co <u>n</u> figuración de red                                                                                                    |  |  |
| Archivos temporales de Internet                                                                                                    |  |  |
| Los archivos utilizados en las aplicaciones de Java se guardan en una carpeta<br>especial para acelerar su ejecución posterior. Sólo los usuarios con conocimientos<br>avanzados deberían borrar archivos o modificar esta configuración.                     |  |  |
| Configuración Ver                                                                                                    |  |  |
| Aceptar Cancelar Aplicar                                                                                                    |  |  |

Lo siguiente a realizar será la eliminación de los certificados digitales. Para ello pinchamos en la pestaña de Seguridad.

| 🙆 Panel de control de Java                                                                                       | × |
|----------------------------------------------------------------------------------------------------|---|
| General Actualización Java Seguridad Avanzado                                                                    |   |
| Certificados                                                                                                    |   |
| Certificados se utilizan para la correcta identificación de usuarios<br>certificaciones, autoridades y editores. |   |
|                                                                                                    |   |
| Aceptar Cancelar Aglicar                                                                                         |   |

Eliminaremos cada uno de los certificados existentes que tenga el "Emitido Para" el valor "Oracle Corporation" y "Product Management" pulsando el botón "Suprimir".

| Certificados                                   | ×                                     |
|------------------------------------------------|---------------------------------------|
| Tipo de certificado: Certificados de confianza | V                                     |
| Usuario Sistema                                |                                       |
| Emitido para                                   | Emitido por                           |
| Oracle Corporation                             | VeriSign Class 3 Code Signing 2004 CA |
| Oracle Corporation                             | VeriSign Class 3 Code Signing 2004 CA |
| Product Management                             | Product Management                    |
| Product Management                             | Product Management                    |
| Product Management                             | Product Management                    |
|                                                |                                       |
|                                                |                                       |
|                                                | <b>_</b>                              |
| Importar Exportar                              | Suprimir Detalles                     |
|                                                | Cerrar                                |

Una vez eliminamos todos los certificados pulsaremos el botón "Cerrar".

| General Actualización Java Seguridad Avanzado<br>Certificados<br>Los certificados se utilizan para la correcta identificación de usuarios,<br>certificationes e utilizan para la correcta identificación de usuarios, |    |
|----------------------------------------------------------------------------------------------------|----|
| Certificados<br>Los certificados se utilizan para la correcta identificación de usuarios,                                                                                                    |    |
| Los certificados se utilizan para la correcta identificación de usuarios,                                                                                                    |    |
| Certificados                                                                                                    |    |
|                                                                                                    |    |
| Aceptar Cancelar Aplic                                                                                                    | ar |

Posteriormente pulsamos "Aceptar".